# Steps to add the My Atchison Health portal App

# **Step one on IOS (Apple Products)**

1. Go to app Store

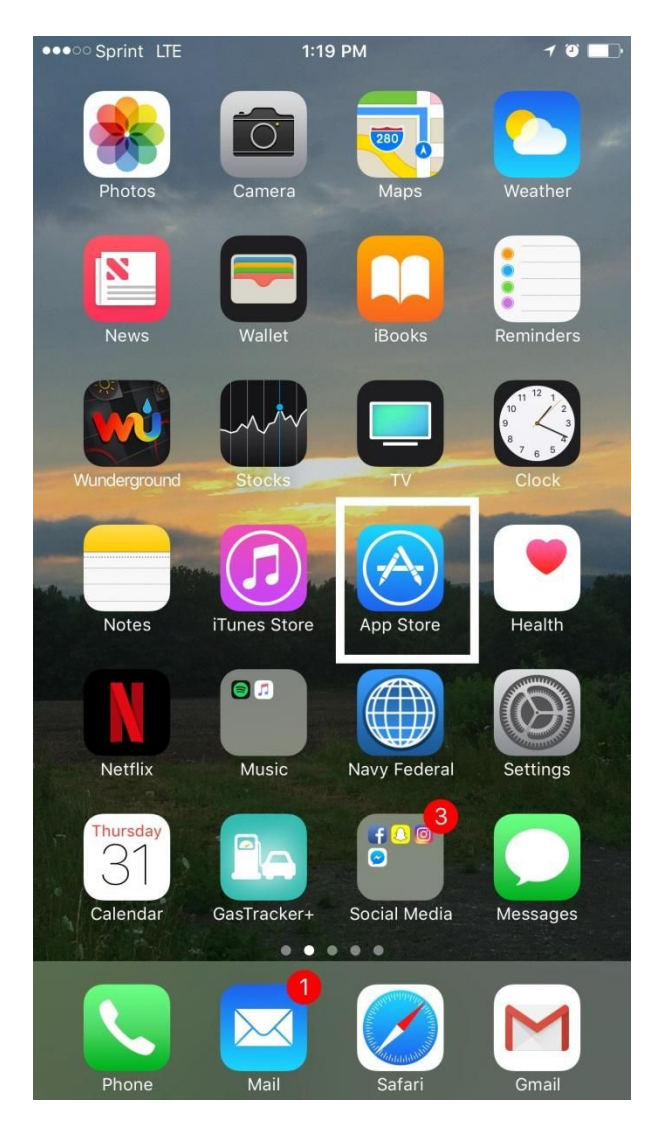

## 2. Once in the app store go to the search tab

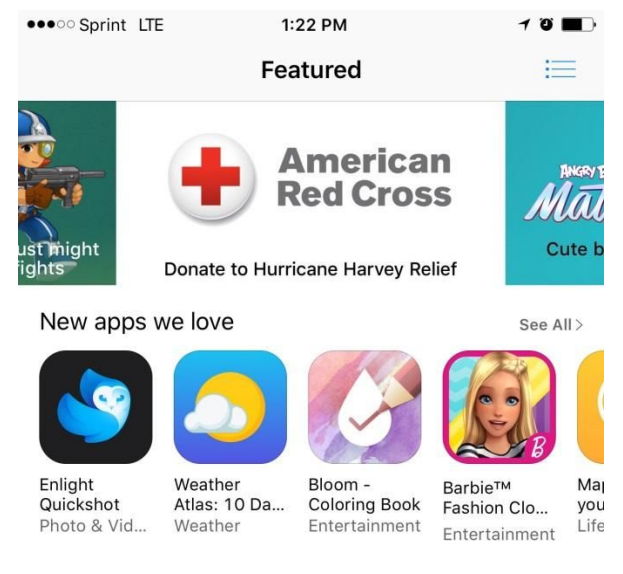

## New games we love

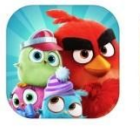

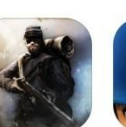

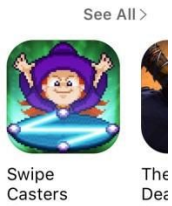

Angry Birds Match Games

Noblemen: Mini Guns 1896 Games Games

Swipe Casters Games

Gar

## More games you might like

See All > [1] × Featured Categories Top Charts

|   | 3. Then type Meditech |                    | (look for Meditech mhealth) |       |
|---|-----------------------|--------------------|-----------------------------|-------|
| • | ••00                  | Sprint LTE         | 1:14 PM                     | 1 T 🔳 |
|   | Q                     | meditech           |                             | ۲     |
|   | me                    | editech            |                             |       |
|   | me                    | editechnology Itd  |                             |       |
|   | me                    | editech mhealth    |                             |       |
|   | gu                    | angdong biolight n | neditech co., Itd.          |       |

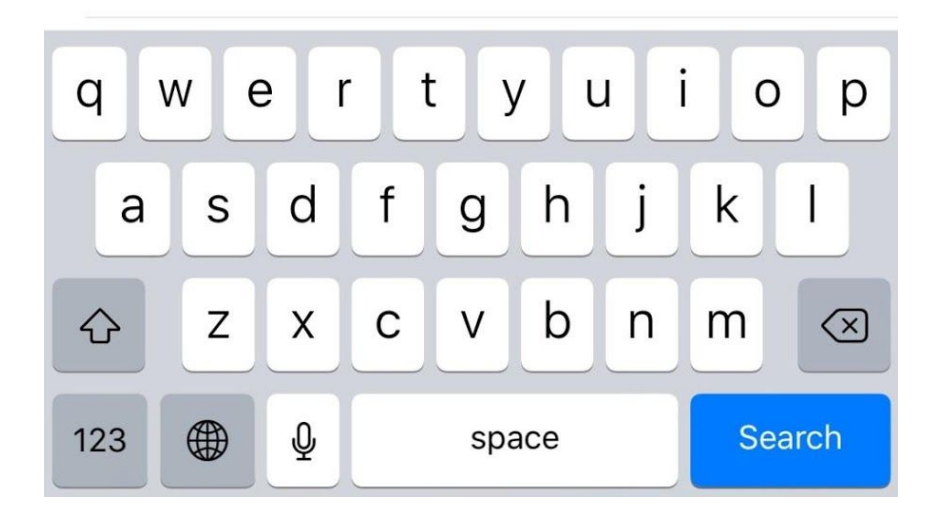

4. Download the app-will look similar to the image below

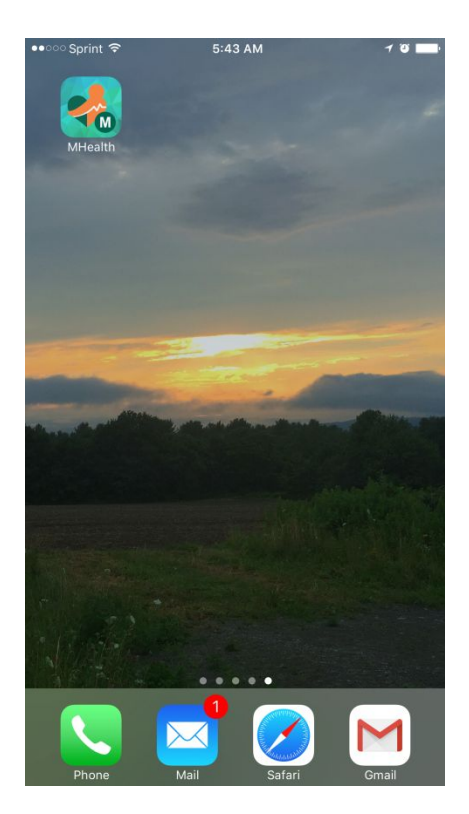

5. Once the app is downloaded you will see this in the app. Just tap on the Atchison Hospital in and log in just like you would on the web.

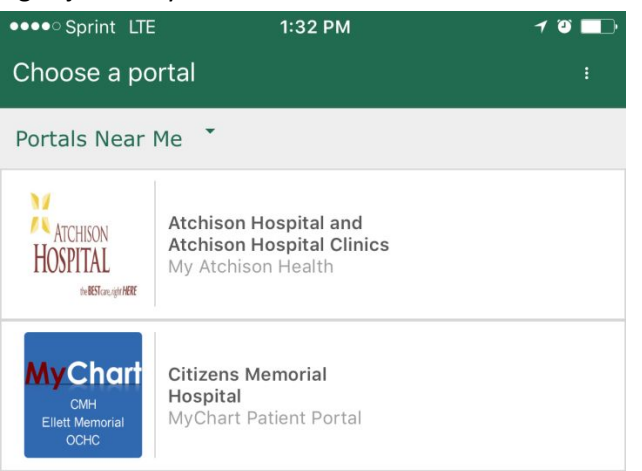

Thank you for choosing us for all your medical needs!